#### 1. 作業名稱:八年級「職業訪談」報告

- 報告呈現方式已於八年級輔導活動課中進行說明,並於課程中發放學習單,同學可於學校首頁 「學生事務」下載學習單電子檔。
- 2、本項作業列為下學期110學年第2學期輔導活動科授考成績,並將於 下學期開學後,由輔導室進行作業抽查,請同學務必完成。
- ※ 開學後將辦理本校八年級「職業試探」報告比賽,將從「職業試探」報告中選出特優3名、優等 6名及佳作10名,並頒發獎狀及嘉獎,以茲鼓勵。

## 輔導室八年級寒假作業--「生涯領航儀表板」填寫

### 2. 作業名稱:「生涯領航儀表板」填寫

- 一、登錄「生涯領航儀表板」: 請用 Google Chrome 上網-臺北市立北投國中首頁下方左側學生選單區→點選生涯領航儀表板或 輸入網址 https://school.tp.edu.tw/點選北投區→選北投國中→輸入帳號、密碼、驗證碼登入。
- 二、「生涯領航儀表板」登入帳密:家長登入帳密分為已設定親子綁定與未設定親子綁定兩種, 預設密碼如下方所列,若已修改密碼則以新密碼登入。
- (一)已設定親子綁定:

| 身份別 | 帳號                  | 密碼        |
|-----|---------------------|-----------|
| 趨止  | 學號                  | 學生身份證字號   |
| 字生  | (學生證上的號碼)           | (英文字母需大寫) |
| 家長  | P+學生學號(學生證上的號碼)     | 學生身份證字號   |
|     | (例 P10855678 共 9 碼) | (英文字母需大寫) |

(二)未設定親子綁定:

| 身份別 | 帳號                                 | 密碼              |  |  |  |
|-----|------------------------------------|-----------------|--|--|--|
| 與止  | 學號                                 | 學生身份證字號         |  |  |  |
| 字生  | (學生證上的號碼)                          | (英文字母需大寫)       |  |  |  |
| 家長  | 父親:D+孩子的身分證字號                      | 路止路贴            |  |  |  |
|     | 母親:M+孩子的身分證字號                      | 字上字 號 (與止談上幼時理) |  |  |  |
|     | (例 DA123456789、MA123456789 共 11 碼) | (字生祖上的號哟)       |  |  |  |

#### 三、寒假作業內容:

# (一)學生至「生涯領航儀表板」填寫我的成長故事/「自我認識」、「職業與我」項目。

| 我的免試            | 入學 我的填寫查看區                  | 服務學習園地  | 我的綜合表現  |      |      |      |      |
|-----------------|-----------------------------|---------|---------|------|------|------|------|
| <b>我的</b><br>以下 | <b>均填寫查看區</b><br>是你要填寫或可以查看 | 的事項,有顯示 | 期限的要趕快輸 | 入喔!  |      |      |      |
|                 | 而支填局的事項                     | 填寫項目    | ļ       | 開始日期 | 結束日期 |      |      |
|                 | 我的成長故事/(一)、自我語              | 認識      |         | 隨時   | 隨時   | 我要填寫 | 我要查看 |
|                 | 我的成長故事/(二)、職業與              | 與我      |         | 隨時   | 隨時   | 我要填寫 | 我要查看 |

## (二)學生協助<u>家長至「生涯領航儀表板」</u>填寫<u>「家長的話」</u>項目。

## 我的填寫區

以下是您查看孩子各項資料後,填寫給予孩子的鼓勵及建議!

| 需要填寫的事項 |      |      |      |  |  |
|---------|------|------|------|--|--|
| 應填寫項目   | 開始日期 | 結束日期 |      |  |  |
| 家長的話    |      |      | 我要填寫 |  |  |
| 升學進路建議  |      |      | 我要填寫 |  |  |

| III 家長的話 × 選擇填                              | 寫的年                                   | 級                                       |               |                |                |          |                            |            |
|---------------------------------------------|---------------------------------------|-----------------------------------------|---------------|----------------|----------------|----------|----------------------------|------------|
| 正在填寫您的孩子 <b>9</b> 年級 ▼ <mark>的鼓</mark> 勵友建議 | 自我認識                                  | 職業與我                                    | 心理測驗          | 學習表現           | 我的經歷           | 生涯試探     | 服務學習                       | 生涯統整面面觀    |
| 請貴家長檢視右邊小孩的各項紀錄後,並在<br>下面打勾及寫下鼓勵及建議。        | 生涯發展規劃                                | 書生涯                                     | 輔導紀錄          | 生涯諮詢           | 家長的話           | 體適能      |                            |            |
| ☑ 我的成長故事                                    |                                       |                                         |               |                |                |          |                            | 七年級 ▼      |
| □學習成果及特殊表 □生涯統整面面                           | 年級                                    |                                         |               |                | 七年級            |          |                            |            |
| 現 觀 一件证明道行的                                 | ***                                   | ■穩定                                     | ✔謙虚 □         | 坦率 🗆 沉默        | (寡言 🗹 堅弱       | 段 □ 順從 □ | 實際□有                       | 條理         |
|                                             | ***                                   | <ul> <li>✓ 善於分</li> <li>□ 獨立</li> </ul> | ▶析 □ 喜歡       | ₨考 □ 有好        | 好奇心 ⊻ 善        | 於判斷 ⊻ 觀  | 察力敏銳 □                     | □保守 □ 謹慎   |
| 儲存                                          | **                                    | □ ⁄闻⊥                                   | 9.力 ☑ 百稽      | - ● 信威響:       | 富 🗌 崇尚理        | 想 □ 右創資  | <ul> <li>✓ 善於表端</li> </ul> | ÷.         |
| 給孩子的責 及建議:                                  |                                       | ☑ 不墨台                                   | ₩成規 □ 獲       |                |                |          |                            |            |
| <br>喜歡畫畫利 歌的你,希望你能發揮你的優勢                    | (人)日                                  |                                         | 一人際           | 洞察 □ 合作        | 乍 🗹 仁慈友        | 善 🗌 善於溝  | 通 ☑ 助人                     | ☑ 有責任心     |
|                                             |                                       | # <i>1/</i>                             | <u>т</u> — т  | ~ 구며           | 46 <del></del> | ≠ r=-1   | 201                        |            |
| 請注意!全少要勾                                    | 么」歿                                   | <b>王</b> 氾                              | 三个            | <b>厥</b> 代     | 出江             |          |                            | <b>真</b> 舄 |
| 医一項 7 时 行 "福 。                              | 對孩                                    | 子自                                      | 的鼓            | 勵與             | 建議             | ,按       | 「一個                        | 「「「「」」     |
|                                             | -                                     | 米匹                                      |               |                |                |          |                            |            |
|                                             | ◆1. 修理或拆裝電腦、電器等物品 2. 組合模型 3. 打球、跑步等運動 |                                         |               |                |                |          |                            |            |
| 11                                          |                                       | 4. 裡植、<br>8. 烘焙、                        | 登理植物<br>烹飪、手] | □. 即養動%<br>〔縫紉 | Ŋ D. 操作電       | 143、电子設1 | 角 1.組装                     | <b>永</b> 具 |
|                                             | ***                                   | 9. 做科學                                  | 實驗及研究         | 10.研究          | 數學問題 1         | 1. 看科學知  | 識節目、課                      | <b>小書</b>  |
|                                             |                                       | 12. 益智                                  | 遊戲 13.7       | 研究天文、藺         | 現察星象 14        | 1. 看推理小談 | え、影片                       |            |

四、作業抽查規定:

輔導室將於開學後進行「生涯領航儀表板」檢查,未完成之同學將依據「臺北市立北投國民中學作業抽查辦法」予以懲處。